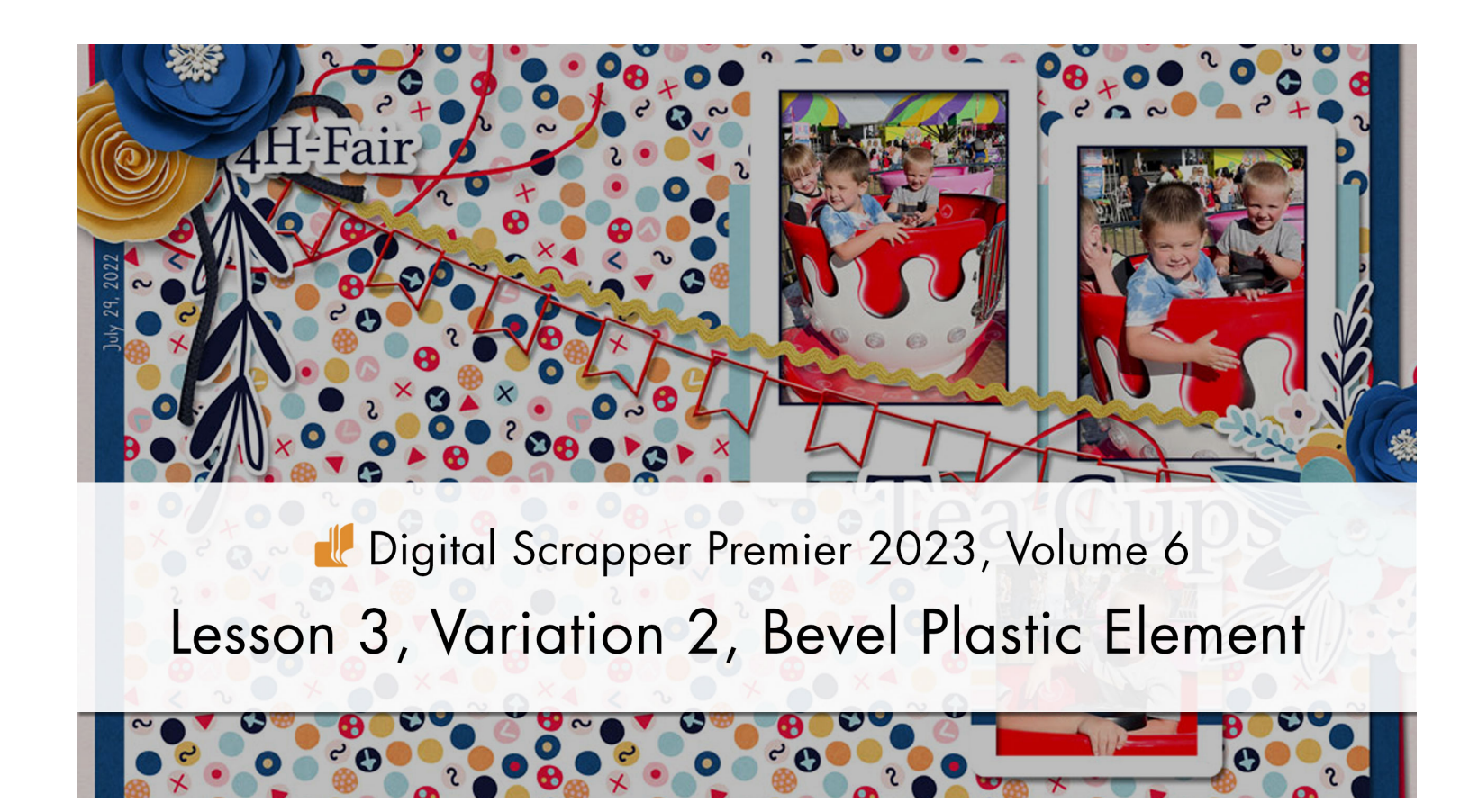

Digital Scrapper Premier 2023, Volume 6

#### Lesson 3, Variation 2, Bevel Plastic Element by Jen White

Collect solid-style elements from your stash for a unique bevel plastic design.

© 2023 Digital Scrapper Terms of Use

NOTE: Please complete the lessons in the order they are provided.

#### For this lesson you will need:

- the banner from the Class-Files folder.
- the PlasticStrokedShapeAction (styles and action) from the Class-Files folder. (Loaded)

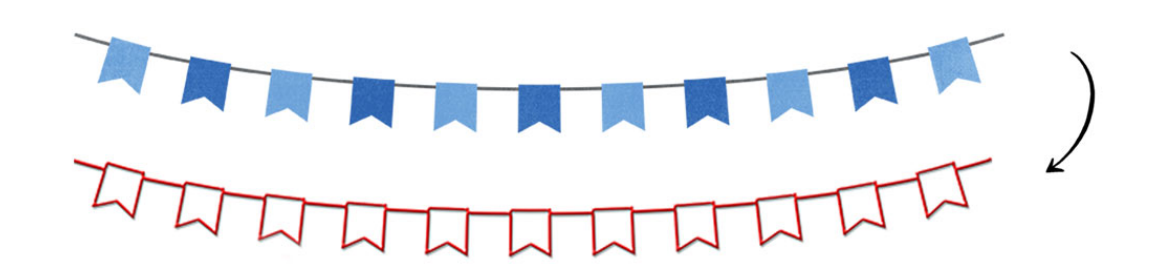

© Digital Scrapper Page 1 of 4

## **Quick Steps for Lesson 3, Variation 2, Bevel Plastic Element**

Step-by-step instructions are below.

- Create a new document.
- Add an element.
- Activate the Plastic action and press Play.

# Step-By-Step for Lesson 3, Variation 2, Bevel Plastic Element

#### **Before You Get Started**

NOTE: If you already have the styles and action loaded, you do not need to do it again.

- In the Styles panel (Window > Styles), open the flyout menu and choose Load Styles. Navigate to the DSP23-V6-PlasticStrokedShape.asl file in the PlasticStrokedShapeAction folder from the Class-Files folder. Click Load/Open.
- In the Actions panel (Window > Actions), open the flyout menu and choose Load Actions. Navigate to the PlasticStrokedShape.atn file in the PlasticStrokedShapeAction folder from the Class-Files folder. Click Load/Open.

#### **Prepare Your Workspace**

 Create a new 12 x 12 inch document (File > New > Blank File) at 300 ppi with a white background. (PS: Choose File > New.)

#### Add an Element

• Open an element (File > Open).

#### **Tips for Choosing a Good Element**

- Elements that are mostly solid in nature are good for this tutorial.
- Elements that have lots of small parts are not good for this tutorial.

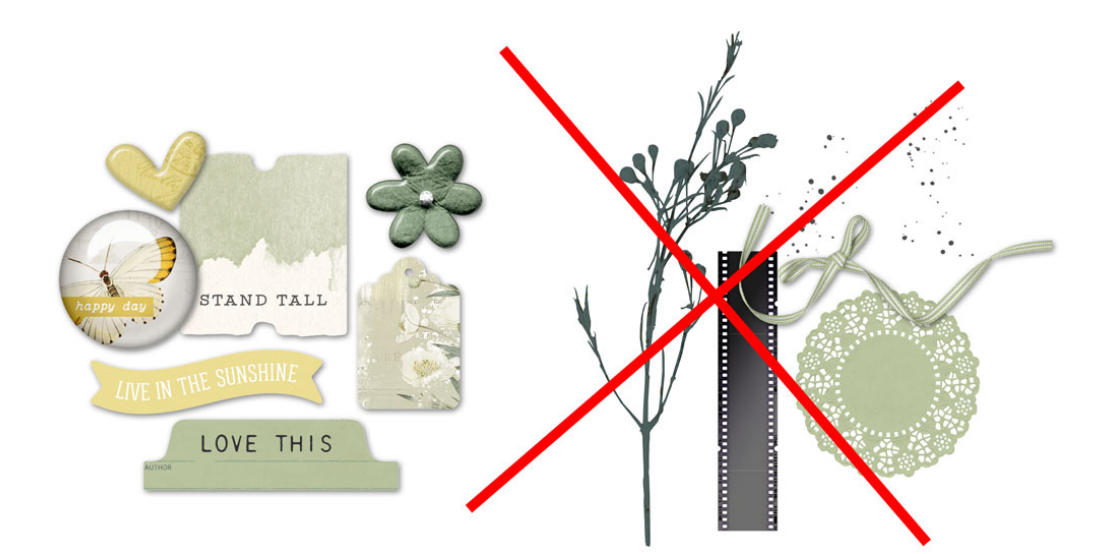

Elements by Katie Pertiet © Digital Scrapper Page 2 of 4

- Get the Move tool.
- In the Tool Options, uncheck both Auto Select Layer (PS: Auto-Select) and Show Bounding Box (PS: Show Transform Controls).
- Holding down the Shift key, click and drag the element onto the page.

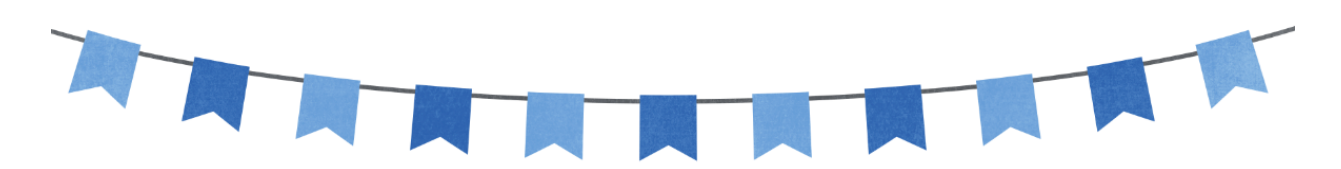

#### **Adjust the Element**

NOTE: Before running the Plastic action, you need to make the element the size you want it to be on your final scrapbook page. To do that:

- Press Ctrl T (Mac: Cmd T) to get the Transform options.
- To resize the element, on the document, click and drag from the corner handles of the bounding box.
- To move the element, click and drag inside the bounding box.
- To rotate the element, hover your cursor near a corner handle of the bounding box until you see a curved, double-headed arrow, and then click and drag to rotate.
- To flip the element, Right click (Mac: Ctrl click) inside the bounding box and choose Flip Layer Horizontal (PS: Flip Horizontal).
- Click the checkmark to commit the change.

### **Pre-Action Checklist**

- The styles that came with the action must also be loaded. The action must also be loaded.
- The element you're running the action on needs to be just one layer and cannot be a group.

#### **Play the Action**

- In the Actions panel, in the DSP23-V6 Plastic Stroke Shape folder, click on the DS Plastic Stroked Shape action and click the Play icon.
- In the dialog box, press Continue to confirm the reminders. If you have not loaded the styles or resized the element, press Stop, fix the errors, and press Play again.

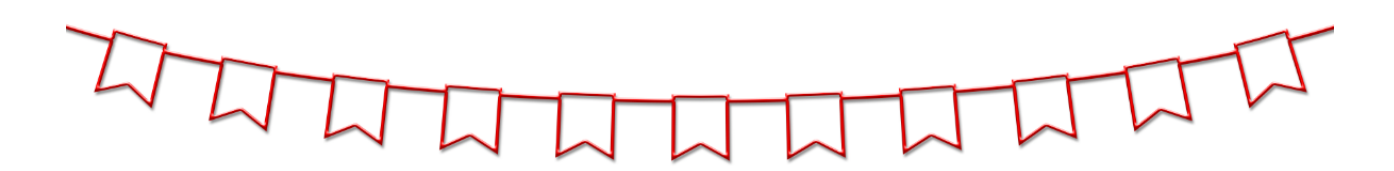

#### How to Change the Color of the Plastic

- In the Layers panel, double click on the layer style of the Plastic group to open the style settings.
- Click on Stroke to activate the settings.
- Double click on the Color Chip to open the Color Picker.
- In the Color Picker, choose a new color (or sample one from your document) and click OK to close the Color Picker.
- Click OK to close the settings dialog box.

#### **Finish the Page**

• Finish your page as desired.

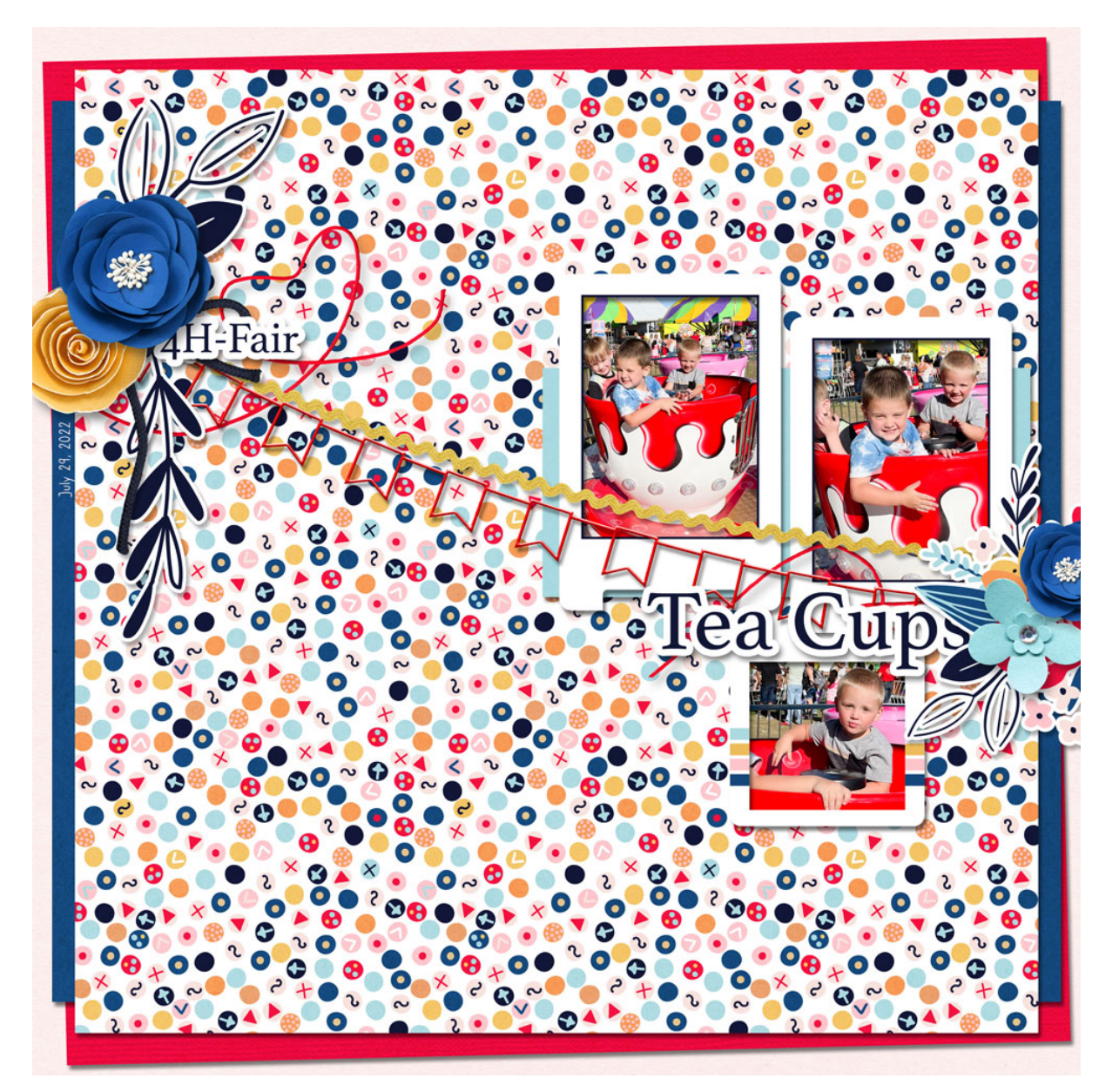

Page & Photos: Tea Cups by Jen White Class: DSP23, Vol 6, Lesson 3, Variation 2, Bevel Plastic Element Kit: Keep It Real by KimB Designs Fonts: Angelique, Athelas, Caroni

© Digital Scrapper Page 4 of 4